## Solution for General Ledger Report Ref1(DocNo) appear <<New>>

| <u>*</u>                                                                                                    |                                  | Ledger Rep                                                                                                    | ort           |            |            | <b>— —</b> <mark>×</mark> | ]  |
|----------------------------------------------------------------------------------------------------|----------------------------------|----------------------------------------------------------------------------------------------------|---------------|------------|------------|---------------------------|----|
| Date 🗹 01/01/2015<br>Account: <table-cell> 2 sel<br/>Project:<br/>Agent:<br/>Area:<br/>General Lea<br/>Sales Ledg<br/>Purchase L</table-cell>     | to 31/10/2015<br>ected         . | up By:<br>Account Code<br>Account Descri<br>Post Date<br>Ref1<br>Project<br>Agent<br>Area<br>Merge GL Co<br>Exclude F<br>Use 2nd Des<br>Include Zero<br>Local Currency | ption         | Deply      | ]          |                           |    |
| Date Re                                                                                                    | f 1 Description                  | Project                                                                                                    | Description 2 | Local DR   | Local CR   | Local Balance             |    |
| Code : 100-000 (LAPI                                                                                                    | TAL)                             |                                                                                                    |               |            |            | 0.00                      |    |
| 01/01/2015                                                                                                    |                                  |                                                                                                    |               | 0.00       | E 000 00   | (5.000.00)                |    |
| 31/03/2015 < <td></td> <td></td> <td></td> <td>0.00</td> <td>45 000 00</td> <td>(50,000,00)</td> <td></td>                                        |                                  |                                                                                                    |               | 0.00       | 45 000 00  | (50,000,00)               |    |
|                                                                                                    |                                  |                                                                                                    | corm          | 0,000      | 10,000100  | (00)0001007               |    |
| Code : 440-000 /LOAN                                                                                                    |                                  |                                                                                                    |               | 0.00       | 50,000.00  |                           |    |
| COUC . 440-000 (LOAN                                                                                                    | Balance B/F                      |                                                                                                    |               |            |            | 0.00                      |    |
| 01/01/2015 JV1501                                                                                                    | /01 FIXED ASSETS                 |                                                                                                    | FIXED ASSETS  | 0.00       | 250,194.73 | (250,194.73)              |    |
| 31/03/2015 < <new< td=""><td>Ioan-jan'15</td><td></td><td>LOAN</td><td>U.UU</td><td>130,000.00</td><td>(380,194.73)</td><td>+-</td></new<>        | Ioan-jan'15                      |                                                                                                    | LOAN          | U.UU       | 130,000.00 | (380,194.73)              | +- |
| 31/03/2015 < <new< td=""><td>&gt;&gt; LOAN-FEB'15</td><td></td><td>LOAN</td><td>0.00</td><td>173,500.00</td><td>(553,694.73)</td><td></td></new<> | >> LOAN-FEB'15                   |                                                                                                    | LOAN          | 0.00       | 173,500.00 | (553,694.73)              |    |
| 31/03/2015 < <new< td=""><td>&gt;&gt; LOAN-MAR'15</td><td></td><td>LOAN</td><td>0.00</td><td>100,000.00</td><td>(653,694.73)</td><td></td></new<> | >> LOAN-MAR'15                   |                                                                                                    | LOAN          | 0.00       | 100,000.00 | (653,694.73)              |    |
| 21/04/2015 OC150                                                                                                    | 1/001 LOAN FROM CMY              |                                                                                                    |               | 0.00       | 50,000.00  | (703,694.73)              |    |
| 30/04/2015 JV1504                                                                                                    | 01 LOAN-APR'15                   |                                                                                                    | LOAN          | 0.00       | 125,000.00 | (828,694.73)              |    |
| 31/05/2015 CV1505                                                                                                    | 041 REPAYMENT LOAN TO CHO M      | IU                                                                                                    |               | 172,500.00 | 0.00       | (656,194.73)              |    |
| 07/07/2015 OR150                                                                                                    | 7/003 LOAN FROM CMY              |                                                                                                    |               | 0.00       | 50,000.00  | (706,194.73)              |    |
|                                                                                                    |                                  |                                                                                                    |               | 172,500.00 | 878,694.73 |                           |    |
|                                                                                                    |                                  |                                                                                                    |               | ,          |            |                           |    |
|                                                                                                    |                                  |                                                                                                    |               | 172,500.00 | 928,694.73 |                           |    |
|                                                                                                    |                                  |                                                                                                    |               |            |            |                           |    |

## Method 1 :

1. Drill down the document to check the source for this document. (Refer Pic2)

| 1 |                                                                                                    |                                                                                                    | Leage                                                                                                    | er Repor                                                                                                  | t                                                                                                    |                                                                                                 |                                                                                                    |                                                                                                    |                                                                                                    | ~        |
|---|----------------------------------------------------------------------------------------------------|----------------------------------------------------------------------------------------------------|----------------------------------------------------------------------------------------------------|----------------------------------------------------------------------------------------------------|----------------------------------------------------------------------------------------------------|-------------------------------------------------------------------------------------------------|----------------------------------------------------------------------------------------------------|----------------------------------------------------------------------------------------------------|----------------------------------------------------------------------------------------------------|----------|
|   | Date 🗹 01/01<br>Account:<br>Project:<br>Agent:<br>Area:<br>© G<br>© P                                                                                                | /2015     to       2 selected                                                                                                    | 31/10/2015 V<br>V<br>V<br>V<br>V<br>Mmer Control)<br>upplier Control)                                                                                                    | Group<br>Poo<br>Poo<br>Re<br>Pro<br>Acg<br>Are<br>V                                                       | By:<br>count C<br>count D<br>st Date<br>f1<br>ject<br>ent<br>sa<br>Merge C<br>Exclu<br>Use 2nd<br>Include i<br>cal Curre | aL Code for sam<br>ade Project Whe<br>Description<br>Zero Closing Ba<br>Zero Transactic<br>ency | e document<br>en Merging<br>slance<br>m<br>reign Currenc                                                                                             |                                                                                                    | ΔρΡίγ                                                                                                    |          |
|   |                                                                                                    |                                                                                                    |                                                                                                    |                                                                                                    |                                                                                                    |                                                                                                 |                                                                                                    |                                                                                                    |                                                                                                    |          |
|   | Date                                                                                                    | Ref 1                                                                                                    | Description                                                                                                    | Journal                                                                                                   | Proj                                                                                                    | Description 2                                                                                   | Local DR                                                                                                    | Local CR                                                                                                    | Local Bal                                                                                                    | <u>^</u> |
|   | Date Code : 100-00 Date Date Date Date                                                                                                    | Ref 1<br>0 (CAPITAL)<br>0C1501/001<br>< <new>&gt;</new>                                                                                                    | Description Balance B/F PBB PHOK - CHO M                                                                                                    | Journal                                                                                                   | Proj                                                                                                    | Description 2                                                                                   | Local DR<br>ansactio                                                                                                    | Local CR                                                                                                    | Local Bal<br>0.00<br>(5,000.00)                                                                                                    | Â        |
|   | Date<br><b>Code : 100-00</b><br>01/01/2015<br>31/03/2015                                                                                                    | Ref 1<br>0 (CAPITAL)<br>0C1501/001<br>< <new>&gt;</new>                                                                                                    | Description<br>Balance B/F Step<br>PBB S WK - CHO M<br>CAPITAL                                                                                                    | Journal<br><b>1 : Do</b><br>BANK<br>GENERAL                                                               | Proj<br>uble (                                                                                                    | Description 2<br>Click this tr                                                                  | Local DR<br>ansactio<br>0.00<br>0.00<br>0.00                                                                                                    | Local CR<br>5,000.00<br>45,000.00<br>50,000.00                                                                             | Local Bal<br>0.00<br>(5,000.00)<br>(50,000.00)                                                                                                    |          |
|   | Date<br>Code : 100-00<br>01/01/2015<br>31/03/2015<br>Code : 440-00                                                                                                   | Ref 1<br>30 (CAPITAL)<br>OC1501/001<br>< <new>&gt;<br/>30 (LOAN FROM 0</new>                                                                                                    | Description<br>Balance B/F Step<br>PBB GWK - CHO M<br>CAPITAL                                                                                                    | Journal<br>D 1 : DOI<br>BANK<br>GENERAL                                                                   | Proj<br>uble (                                                                                                    | Description 2<br>Click this tr                                                                  | Local DR<br>ansaction<br>0.00<br>0.00<br>0.00                                                                                                    | Local CR<br>5,000.00<br>45,000.00<br>50,000.00                                                                             | Local Bal<br>0.00<br>(5,000.00)<br>(50,000.00)                                                                                                    |          |
|   | Date<br>Code : 100-00<br>01/01/2015<br>31/03/2015<br>Code : 440-00                                                                                                   | Ref 1<br>0 (CAPITAL)<br>0C1501/001<br>< <new>&gt;</new>                                                                                                    | Description<br>Balance B/F Step<br>PBB Purck - CHO M<br>CAPITAL<br>CHO MUN YEE)<br>Balance B/F                                                                                                    | Journal<br>D 1 : DOU<br>BANK<br>GENERAL                                                                   | Proj<br>uble (<br>                                                                                                    | Description 2<br>Click this tr                                                                  | Local DR<br>ansaction<br>0.00<br>0.00                                                                                                    | Local CR<br>5,000.00<br>45,000.00<br>50,000.00                                                                             | Local Bal<br>0.00<br>(5,000.00)<br>(50,000.00)                                                                                                    |          |
|   | Date<br>Code : 100-00<br>01/01/2015<br>31/03/2015<br>Code : 440-00<br>01/01/2015                                                                                     | Ref 1<br>00 (CAPITAL)<br>00(1501/001<br><< <new>&gt;<br/>00 (LOAN FROM 0<br/>JV1501/01</new>                                                                                                    | Description<br>Balance B/F Step<br>PBB Surk - CHO M<br>CAPITAL<br>CAPITAL<br>Balance B/F<br>FIXED ASSETS                                                                                                    | Journal<br><b>1 : Dou</b><br>BANK<br>GENERAL                                                              | Proj<br>uble (                                                                                                    | Description 2<br>Click this tr<br>LOAN                                                          | Local DR<br>ansactio<br>0.00<br>0.00<br>0.00<br>0.00                                                                                                 | Local CR<br>5,000.00<br>45,000.00<br>50,000.00<br>250,194                                                                  | Local Bal<br>0.00<br>(5,000.00)<br>(50,000.00)<br>0.00<br>(250,194                                                                                             |          |
|   | Date<br>Code : 100-00<br>01/01/2015<br>31/03/2015<br>Code : 440-00<br>01/01/2015<br>31/03/2015                                                                       | Ref 1<br>0C1501/001<br>< <new>&gt;<br/>0C1501/001<br/>&lt;<new>&gt;<br/>0C100N FROM 0<br/>JV1501/01<br/>&lt;<new>&gt;</new></new></new>                                                                                                    | Description<br>Balance B/F Step<br>PBD SWK - CHO M<br>CAPITAL<br>HO MUN YEE)<br>Balance B/F<br>FIXED ASSETS<br>LOAN-JAN'15                                                                                           | Journal<br>D 1 : DOI<br>BANK<br>GENERAL<br>GENERAL<br>GENERAL                                             | Proj<br>uble (<br>                                                                                                    | Description 2<br>Click this tr<br>LOAN                                                          | Local DR<br>ansactio<br>0.00<br>0.00<br>0.00                                                                                                    | Local CR<br>5,000.00<br>45,000.00<br>50,000.00<br>250,194<br>130,000                                                       | Local Bal<br>0.00<br>(5,000.00)<br>(50,000.00)<br>(250,194<br>(380,194                                                                                         |          |
|   | Date<br>Code : 100-00<br>01/01/2015<br>31/03/2015<br>Code : 440-00<br>01/01/2015<br>31/03/2015<br>31/03/2015                                                         | Ref 1<br>00 (CAPITAL)<br>0C1501/001<br>< <new>&gt;<br/>00 (LOAN FROM 0<br/>3/1501/01<br/>&lt;<new>&gt;<br/>&lt;<new>&gt;</new></new></new>                                                                                                    | Description Balance B/F Step PBB_PUNC - CHO M CAPITAL CHO MUN YEE) Balance B/F FIXED ASSETS LOAN-JAN'15 LOAN-JAN'15 LOAN-FEB'15                                                                                      | Journal<br>Journal<br>BANK<br>GENERAL<br>GENERAL<br>GENERAL<br>GENERAL                                    | Proj<br>uble (<br>                                                                                                    | Description 2<br>Click this tr<br>LOAN<br>FIXED ASS<br>LOAN                                     | Local DR<br>ansaction<br>0.00<br>0.00<br>0.00<br>0.00<br>0.00<br>0.00                                                                                | Local CR<br>5,000.00<br>45,000.00<br>50,000.00<br>250,194<br>130,000<br>173,500                                            | Local Bal<br>0.00<br>(5,000.00)<br>(50,000.00)<br>(20,000.00)<br>(250,194<br>(380,194<br>(353,694                                                              |          |
|   | Date<br>Code : 100-00<br>01/01/2015<br>31/03/2015<br>Code : 440-00<br>01/01/2015<br>31/03/2015<br>31/03/2015<br>31/03/2015                                           | Ref 1<br>0C(CAPITAL)<br>0C(1501/001<br>< <new>&gt;<br/>0 (LOAN FROM (<br/>JV1501/01<br/>&lt;<new>&gt;<br/>&lt;<new>&gt;<br/>&lt;<new>&gt;</new></new></new></new>                                                                                                    | Description<br>Balance B/F Step<br>PBB_BURA - CHO M<br>CAPITAL<br>CHO MUN YEE)<br>Balance B/F<br>FIXED ASSETS<br>LOAN-JAN'15<br>LOAN-PE8'15<br>LOAN-MAR'15                                                           | Journal<br>D 1: Dou<br>BANK<br>GENERAL<br>GENERAL<br>GENERAL<br>GENERAL                                   | Proj<br>uble (<br>                                                                                                    | Description 2<br>Click this tr<br>LOAN<br>FIXED ASS<br>LOAN<br>LOAN                             | Local DR<br>ansactio<br>0.00<br>0.00<br>0.00<br>0.00<br>0.00<br>0.00                                                                                 | Local CR<br>5,000.00<br>45,000.00<br>50,000.00<br>250,194<br>130,000<br>173,500<br>100,000                                 | Local Bal<br>0.00<br>(5,000.00)<br>(50,000.00)<br>(50,000.00)<br>(250,194<br>(380,194<br>(553,694                                                              |          |
|   | Date Code : 100-00 01/01/2015 31/03/2015 Code : 440-00 01/01/2015 31/03/2015 31/03/2015 31/03/2015 21/04/2015                                                        | Ref 1           OC (CAPITAL)           OC1501/001           < <new>&gt;           JV1501/01           &lt;<new>&gt;           &lt;<new>&gt;           &lt;<new>&gt;           OC1504/001</new></new></new></new>                                                      | Description<br>Balance B/F Step<br>PBB-040K - CHO M<br>CAPITAL<br>Balance B/F<br>FIXED ASSETS<br>LOAN-JAN'15<br>LOAN-FEB'15<br>LOAN-FAN'15<br>LOAN-FROM CMY                                                          | GENERAL<br>GENERAL<br>GENERAL<br>GENERAL<br>GENERAL<br>BANK                                               | Proj<br>uble (<br><br><br><br>                                                                                           | Description 2<br>Click this tr<br>LOAN<br>FIXED ASS<br>LOAN<br>LOAN<br>LOAN                     | Local DR<br>ansactio<br>0.00<br>0.00<br>0.00<br>0.00<br>0.00<br>0.00<br>0.00<br>0.00                                                                 | Local CR<br>5,000.00<br>45,000.00<br>50,000.00<br>250,194<br>130,000<br>173,500<br>50,000.00                               | Local Bal<br>0.00<br>(5,000.00)<br>(50,000.00)<br>(50,000.00)<br>(250,194<br>(380,194<br>(553,694<br>(703,694                                                  |          |
|   | Date Code : 100-00 01/01/2015 31/03/2015 Code : 440-00 01/01/2015 31/03/2015 31/03/2015 31/03/2015 31/03/2015 31/03/2015 31/03/2015 30/04/2015                       | Ref 1<br>00 (CAPITAL)<br>0C1501/001<br>< <new>&gt;<br/>00 (LOAN FROM (<br/>3V1501/01<br/>&lt;<new>&gt;<br/>&lt;<new>&gt;<br/>&lt;<new>&gt;<br/>0C1504/001<br/>3V1504/01</new></new></new></new>                                                                       | Description<br>Balance B/F Step<br>PBB_PURA - CHO M<br>CAPITAL<br>CHO MUN YEE)<br>Balance B/F<br>FIXED ASSETS<br>LOAN-JAN'15<br>LOAN-FEB'15<br>LOAN-FEB'15<br>LOAN-FROM CMY<br>LOAN-APR'15                           | GENERAL<br>GENERAL<br>GENERAL<br>GENERAL<br>GENERAL<br>BANK<br>GENERAL                                    | Proj<br>uble (<br><br><br><br><br><br><br>                                                                               | Description 2<br>Click this tr<br>LOAN<br>FIXED ASS<br>LOAN<br>LOAN<br>LOAN                     | Local DR<br>ansaction<br>0.00<br>0.00<br>0.00<br>0.00<br>0.00<br>0.00<br>0.00<br>0.00<br>0.00<br>0.00                                                | Local CR<br>5,000.00<br>45,000.00<br>50,000.00<br>250,194<br>130,000<br>173,500<br>100,000<br>50,000.00<br>125,000         | Local Bal<br>0.00<br>(5,000.00)<br>(50,000.00)<br>(250,194<br>(380,194<br>(380,194<br>(553,694<br>(828,694                                                     |          |
|   | Date<br>Code : 100-00<br>01/01/2015<br>31/03/2015<br>Code : 440-00<br>01/01/2015<br>31/03/2015<br>31/03/2015<br>31/03/2015<br>31/03/2015<br>31/03/2015<br>31/05/2015 | Ref 1<br>OC(CAPITAL)<br>OC1501/001<br>< <new>&gt;<br/>O(LOAN FROM (<br/>JV1501/01<br/>&lt;<new>&gt;<br/>&lt;<new>&gt;<br/>&lt;<new>&gt;<br/>&lt;<new>&gt;<br/>oC1504/001<br/>JV1504/01<br/>CV1505/041</new></new></new></new></new>                                   | Description<br>Balance B/F Step<br>PBB DWK - CHO M<br>CAPITAL<br>Balance B/F<br>FIXED ASSETS<br>LOAN-JAN'IS<br>LOAN-FEB'IS<br>LOAN FROM CMY<br>LOAN-FROM CMY<br>LOAN-PR'IS<br>REPAYMENT LOAN                         | GENERAL<br>GENERAL<br>GENERAL<br>GENERAL<br>GENERAL<br>GENERAL<br>GENERAL<br>CASH                         | Proj<br>uble (<br><br><br><br><br><br><br>                                                                               | Electription 2<br>Click this tr<br>LOAN<br>FIXED ASS<br>LOAN<br>LOAN<br>LOAN<br>LOAN            | Local DR<br>ansactio<br>0.00<br>0.00<br>0.00<br>0.00<br>0.00<br>0.00<br>0.00<br>0.00<br>172,500.00                                                   | Local CR<br>5,000.00<br>45,000.00<br>50,000.00<br>250,194<br>130,000<br>173,500<br>100,000<br>50,000.00<br>125,000<br>0.00 | Local Bal<br>0.00<br>(5,000.00)<br>(50,000.00)<br>(50,000.00)<br>(250,194<br>(380,194<br>(553,694<br>(703,694<br>(828,694<br>(656,194)                         |          |
|   | Date Code : 100-00 01/01/2015 31/03/2015 Code : 440-00 01/01/2015 31/03/2015 31/03/2015 31/03/2015 31/03/2015 31/03/2015 31/05/2015 07/07/2015                       | Ref 1           OC (CAPITAL)           OC1501/001           < <new>&gt;           JV1501/01           &lt;<new>&gt;           &lt;<new>&gt;           OC1504/001           JV1504/01           CV1505/041           CV1505/041           OR1507/003</new></new></new> | Description Balance B/F PBB-04K - CHO M CAPITAL Balance B/F FIXED ASSETS LOAN-JAN'15 LOAN-FEB'15 LOAN-FROM CMY LOAN-ARR'15 LOAN-ARR'15 LOAN-ARR'15 LOAN-ARR'15 LOAN-ARR'15 LOAN FROM CMY LOAN FROM CMY LOAN FROM CMY | Journal<br>Journal<br>BANK<br>GENERAL<br>GENERAL<br>GENERAL<br>GENERAL<br>GENERAL<br>BANK<br>CASH<br>BANK |                                                                                                    | LOAN<br>FIXED ASS<br>LOAN<br>LOAN<br>LOAN<br>LOAN<br>LOAN                                       | Local DR<br>ansactio<br>0.00<br>0.00<br>0.00<br>0.00<br>0.00<br>0.00<br>0.00<br>0.00<br>0.00<br>0.00<br>0.00<br>0.00<br>0.00<br>0.00<br>0.00<br>0.00 | Local CR<br>5,000.00<br>45,000.00<br>50,000.00<br>250,194<br>130,000<br>173,500<br>100,000<br>50,000.00<br>50,000.00       | Local Bal<br>0.00<br>(5,000.00)<br>(50,000.00)<br>(50,000.00)<br>(250,194<br>(380,194<br>(553,694<br>(553,694<br>(703,694<br>(828,694<br>(656,194<br>(706,194) |          |

2. Drill down to Journal Entry, look for the Date 31/03/2015(Because Ledger Date is 31/03/15)

| <b>2</b>        |            | _ 🗆 🗙              |            |            |   |                  |
|-----------------|------------|--------------------|------------|------------|---|------------------|
| 🗄 🛛 Youcher No. | Date 🛆     | Description        | DR         | CR         | ^ | New              |
| 8               |            |                    |            |            |   |                  |
| JV1501/01       | 01/01/2015 | FIXED ASSETS       | 250,194.73 | 250,194.73 |   | Edit             |
| SV1501          | 31/01/2015 | SALARY JAN 2015    | 101,170.50 | 101,170.50 |   | <u>D</u> elete   |
| JV1502/01       | 16/02/2015 | DCR MARKETING SDN  | 12,000.00  | 12,000.00  |   |                  |
| JV1502/02       | 28/02/2015 | NAIDU CONTRA (HOV  | 11,500.00  | 11,500.00  |   | E ⊇ave ▼         |
| SV1502          | 28/02/2015 | SALARY FEB 2015    | 80,925.50  | 80,925.50  |   | ∩ <u>⊂</u> ancel |
| ▶ JV1503/01     | 31/03/2015 | KALITHAS CONTRA (H | 8,950.00   | 8,950.00   | ٦ |                  |
| JV1503/02       | 31/03/2015 | NAIDU CONTRA (HOV  | 23,500.00  | 23,500.00  |   | Rerresh          |
| JV1503/03       | 31/03/2015 | LOAN               | 448,500.00 | 448,500.00 |   | Detail           |
| 541303          | 31/03/2013 | DALAKT MAC 2013    | 102,071.23 | 102,071.23 |   |                  |
| JV1504/01       | 30/04/2015 | LOAN               | 125,000.00 | 125,000.00 |   |                  |
| JV1504/02       | 30/04/2015 | KALITHAS CONTRA (H | 9,000.00   | 9,000.00   |   |                  |
| SV1504          | 30/04/2015 | SALARY APR 2015    | 91,174.30  | 91,174.30  |   |                  |
| JV1505/01       | 31/05/2015 | KALITHAS CONTRA (H | 3,000.00   | 3,000.00   |   |                  |
| SV1505          | 31/05/2015 | SALARY MAY 2015    | 92,274.45  | 92,274.45  |   |                  |
| JV1506/01       | 30/06/2015 | ACCRUAL - JUN'15   | 3,139.76   | 3,148.35   |   |                  |
| 19 vouchers     |            |                    |            |            | ~ | Close            |

- 3. Press Edit and Save Button for all the Date is 31/03/2015.
- 4. After Edit and Save, apply the Ledger to see the result. (Refer Pic4)

|                                                                                                    |                                                                                                    | Ledg                                                                                                    | er Report                                                                                                    | t                                                                                                    |                                                                      |                                                                                                    |                                                                                                    | - 2                                                                                                    | ×      |
|----------------------------------------------------------------------------------------------------|----------------------------------------------------------------------------------------------------|----------------------------------------------------------------------------------------------------|----------------------------------------------------------------------------------------------------|----------------------------------------------------------------------------------------------------|----------------------------------------------------------------------|----------------------------------------------------------------------------------------------------|----------------------------------------------------------------------------------------------------|----------------------------------------------------------------------------------------------------|--------|
| Date ♥ 01/01/20<br>Account: ♥<br>Project: □<br>Agent: □<br>Area: □<br>● Gene<br>○ Sales<br>○ Purch                                                                                                    | 115 v to 31/10/<br>2 selected                                                                                                    | 2015  Group  Ac  Ac  Po  Re  Po  Ag  Are  Po  Control)  Control)  V I  Control)  V I                                                                                                    | By:<br>count Code<br>count Descri<br>st Date<br>f1<br>iject<br>ent<br>aa<br>Merge GL Co<br>Count<br>Exclude F<br>Jse 2nd Des<br>nclude Zero<br>nclude Zero<br>cal Currency | ption<br>de for sa<br>roject Wi<br>cription<br>Closing E<br>Transact                                                                                                    | me document<br>hen Merging<br>Balance<br>ion<br>oreign Currency      | Deply                                                                                                    |                                                                                                    |                                                                                                    |        |
|                                                                                                    |                                                                                                    | (                                                                                                    | ^                                                                                                    |                                                                                                    |                                                                      |                                                                                                    |                                                                                                    |                                                                                                    |        |
| Date                                                                                                    | Ref 1                                                                                                    | Description                                                                                                    | Journal                                                                                                    | Project                                                                                                    | Description 2                                                        | Local DR                                                                                                    | Local CR                                                                                                    | Local Balance                                                                                                    | $\sim$ |
| Date<br>Code : 100-000 (                                                                                                    | Ref 1<br>CAPITAL)                                                                                                    | Description                                                                                                    | Journal                                                                                                    | Project                                                                                                    | Description 2                                                        | Local DR                                                                                                    | Local CR                                                                                                    | Local Balance                                                                                                    | Ê      |
| Date<br><b>Code : 100-000 (</b>                                                                                                    | Ref 1<br>CAPITAL)                                                                                                    | Description<br>Balance B/F                                                                                                    | Journal                                                                                                    | Project                                                                                                    | Description 2                                                        | Local DR                                                                                                    | Local CR                                                                                                    | Local Balance<br>0.00                                                                                                    | Ê      |
| Date  Code : 100-000 (  1/01/2015                                                                                                    | Ref 1<br>CAPITAL)<br>OC1501/001                                                                                                    | Description<br>Balance B/F<br>PBB BANK - CHO MUN                                                                                                    | Journal<br>BANK                                                                                                    | Project                                                                                                    | Description 2                                                        | Local DR                                                                                                    | Local CR<br>5,000.00                                                                                                    | Local Balance<br>0.00<br>(5,000.00)                                                                                                    |        |
| Date  Code : 100-000 ( 01/01/2015 31/03/2015                                                                                                    | Ref 1<br>CAPITAL)<br>OC1501/001<br>JV1503/03                                                                                                    | Description<br>Balance B/F<br>PBB BANK - CHO MUN<br>CAPITAL                                                                                                    | Journal<br>BANK<br>GENERAL                                                                                                    | Project                                                                                                    | Description 2                                                        | Local DR<br>                                                                                                    | Local CR<br>5,000.00<br>45,000.00                                                                                                    | Local Balance<br>0.00<br>(5,000.00)<br>(50,000.00)                                                                                                    |        |
| Date  Code : 100-000 (  01/01/2015  31/03/2015                                                                                                    | Ref 1<br>CAPITAL)<br>OC1501/001<br>JV1503/03                                                                                                    | Description<br>Balance B/F<br>PBB BANK - CHO MUN<br>CAPITAL                                                                                                    | Journal<br>BANK<br>GENERAL                                                                                                    | Project                                                                                                    | Description 2                                                        | Local DR<br>0.00<br>0.00                                                                                                    | Local CR<br>5,000.00<br>45,000.00<br>50,000.00                                                                                            | Local Balance<br>0.00<br>(5,000.00)<br>(50,000.00)                                                                                                    |        |
| Date Code : 100-000 ( 01/01/2015 31/03/2015 Code : 440-000 (                                                                                                    | Ref 1<br>CAPITAL)<br>OC1501/001<br>JV1503/03<br>LOAN FROM CHO M                                                                                                    | Description<br>Balance B/F<br>PBB BANK - CHO MUN<br>CAPITAL<br>UN YEE)                                                                                                    | Journal<br>BANK<br>GENERAL                                                                                                    | Project                                                                                                    | LOAN                                                                 | Local DR                                                                                                    | Local CR<br>5,000.00<br>45,000.00<br>50,000.00                                                                                            | Local Balance<br>0.00<br>(5,000.00)<br>(50,000.00)                                                                                                    |        |
| Date Code : 100-000 ( 01/01/2015 31/03/2015 Code : 440-000 (                                                                                                    | Ref 1<br>CAPITAL)<br>OC1501/001<br>JV1503/03<br>LOAN FROM CHO M                                                                                                    | Description<br>Balance B/F<br>PBB BANK - CHO MUN<br>CAPITAL<br>UN YEE)<br>Balance B/F                                                                                                    | Journal<br>BANK<br>GENERAL                                                                                                    | Project                                                                                                    | LOAN                                                                 | Local DR<br>0.00<br>0.00                                                                                                    | Local CR<br>5,000.00<br>45,000.00<br>50,000.00                                                                                            | Local Balance<br>0.00<br>(5,000.00)<br>(50,000.00)                                                                                                    |        |
| Date  Code : 100-000 (  01/01/2015 31/03/2015  Code : 440-000 (  01/01/2015                                                                                                    | Ref 1<br>CAPITAL)<br>OC1501/001<br>JV1503/03<br>LOAN FROM CHO M<br>JV1501/01                                                                                                | Description<br>Balance B/F<br>PBB BANK - CHO MUN<br>CAPITAL<br>UN YEE)<br>Balance B/F<br>FIXED ASSETS                                                                                                   | Journal<br>BANK<br>GENERAL<br>GENERAL                                                                                                    | Project                                                                                                    | LOAN<br>FIXED ASSETS                                                 | Local DR<br>0.00<br>0.00<br>0.00                                                                                                    | Local CR<br>5,000.00<br>45,000.00<br>50,000.00<br>250,194.73                                                                              | Local Balance<br>0.00<br>(5,000.00)<br>(50,000.00)<br>0.00<br>(250,194.73)                                                                                                    |        |
| Date  Code : 100-000 (  1/01/2015 31/03/2015  Code : 440-000 (  01/01/2015 31/03/2015                                                                                                    | Ref 1<br>CAPITAL)<br>OC1501/001<br>JV1503/03<br>LOAN FROM CHO M<br>JV1501/01<br>JV1503/03                                                                                   | Description<br>Balance B/F<br>PBB BANK - CHO MUN<br>CAPITAL<br>UN YEE)<br>Balance B/F<br>FIXED ASSETS<br>LOAN-JAN'15                                                                                    | Journal<br>BANK<br>GENERAL<br>GENERAL<br>GENERAL                                                                                                    | Project                                                                                                    | LOAN<br>FIXED ASSETS<br>LOAN                                         | Local DR<br>0.00<br>0.00<br>0.00<br>0.00                                                                                                    | Local CR<br>5,000.00<br>45,000.00<br>50,000.00<br>250,194.73<br>130,000.00                                                                | Local Balance<br>0.00<br>(5,000.00)<br>(50,000.00)<br>(50,000.00)<br>0.00<br>(250,194.73)<br>(380,194.73)                                                                                   |        |
| Date  Code : 100-000 ( 01/01/2015 31/03/2015  Code : 440-000 ( 01/01/2015 31/03/2015 31/03/2015 31/03/2015                                                                                                    | Ref 1<br>CAPITAL)<br>OC1501/001<br>JV1503/03<br>LOAN FROM CHO M<br>JV1501/01<br>JV1503/03<br>JV1503/03<br>JV1503/03                                                         | Description Balance B/F PBB BANK - CHO MUN CAPITAL UN YEE) Balance B/F FIXED ASSETS LOAN-JAN'15 LOAN-FEB'15                                                                                             | Journal<br>BANK<br>GENERAL<br>GENERAL<br>GENERAL<br>GENERAL                                                                                                    | Project                                                                                                    | Description 2                                                        | Local DR                                                                                                    | Local CR<br>5,000.00<br>45,000.00<br>50,000.00<br>250,194.73<br>130,000.00<br>173,500.00                                                  | Local Balance<br>0.00<br>(5,000.00)<br>(50,000.00)<br>(50,000.00)<br>(250,194.73)<br>(380,194.73)<br>(553,694.73)                                                                           |        |
| Date  Code : 100-000 (  1/01/2015 31/03/2015  Code : 440-000 (  1/01/2015 31/03/2015 31/03/2015 31/03/2015 31/03/2015 31/03/2015                                                                                                    | Ref 1<br>CAPITAL)<br>OC1501/001<br>JV1503/03<br>LOAN FROM CHO M<br>JV1501/01<br>JV1503/03<br>JV1503/03<br>JV1503/03<br>JV1503/03                                            | Description<br>Balance B/F<br>PBB BANK - CHO MUN<br>CAPITAL<br>UN YEE)<br>Balance B/F<br>FIXED ASSETS<br>LOAN-JAN'15<br>LOAN-FEB'15<br>LOAN-FEB'15                                                      | Journal<br>BANK<br>GENERAL<br>GENERAL<br>GENERAL<br>GENERAL<br>GENERAL                                                                                                    | Project                                                                                                    | Description 2  Description 2  LOAN  FIXED ASSETS LOAN LOAN LOAN LOAN | Local DR                                                                                                    | Local CR<br>5,000.00<br>45,000.00<br>50,000.00<br>250,194.73<br>130,000.00<br>173,500.00<br>100,000.00                                    | Local Balance<br>0.00<br>(5,000.00)<br>(50,000.00)<br>(50,000.00)<br>(250,194.73)<br>(380,194.73)<br>(553,694.73)<br>(653,694.73)                                                           |        |
| Date  Code : 100-000 (  1/01/2015 31/03/2015  Code : 440-000 (  1/01/2015 31/03/2015 31/03/2015 31/03/2015 31/03/2015 21/04/2015                                                                                                    | Ref 1<br>CAPITAL)<br>OC1501/001<br>JV1503/03<br>LOAN FROM CHO M<br>JV1501/01<br>JV1503/03<br>JV1503/03<br>JV1503/03<br>JV1503/03<br>OC1504/001                              | Description<br>Balance B/F<br>PBB BANK - CHO MUN<br>CAPITAL<br>UN YEE)<br>Balance B/F<br>FIXED ASSETS<br>LOAN-JAN'15<br>LOAN-FEB'15<br>LOAN-FEB'15<br>LOAN FROM CMY                                     | Journal<br>BANK<br>GENERAL<br>GENERAL<br>GENERAL<br>GENERAL<br>GENERAL<br>BANK                                                                                             | Project                                                                                                    | Description 2                                                        | Local DR                                                                                                    | Local CR<br>5,000.00<br>45,000.00<br>50,000.00<br>250,194.73<br>130,000.00<br>173,500.00<br>100,000.00                                    | Local Balance<br>0.00<br>(5,000.00)<br>(50,000.00)<br>(250,194.73)<br>(380,194.73)<br>(553,694.73)<br>(653,694.73)<br>(703,694.73)                                                          |        |
| Date  Code : 100-000 (  1/01/2015 31/03/2015  Code : 440-000 (  1/01/2015 31/03/2015 31/03/2015 31/03/2015 31/03/2015 31/03/2015 31/03/2015 30/04/2015                                                                                                    | Ref 1<br>CAPITAL)<br>OC1501/001<br>JV1503/03<br>LOAN FROM CHO M<br>JV1501/01<br>JV1503/03<br>JV1503/03<br>JV1503/03<br>JV1503/03<br>OC1504/001<br>JV1504/01                 | Description<br>Balance B/F<br>PBB BANK - CHO MUN<br>CAPITAL<br>UN YEE)<br>Balance B/F<br>FIXED ASSETS<br>LOAN-JAN'15<br>LOAN-FEB'15<br>LOAN-FEB'15<br>LOAN-FROM CMY<br>LOAN-APR'15                      | Journal<br>BANK<br>GENERAL<br>GENERAL<br>GENERAL<br>GENERAL<br>GENERAL<br>BANK<br>GENERAL                                                                                  | Project<br><br><br><br><br><br><br><br><br><br><br><br>                                                                                                    | Description 2                                                        | Local DR                                                                                                    | Local CR<br>5,000.00<br>45,000.00<br>50,000.00<br>250,194.73<br>130,000.00<br>173,500.00<br>100,000.00<br>50,000.00                       | Local Balance<br>0.00<br>(5,000.00)<br>(50,000.00)<br>(250,194.73)<br>(380,194.73)<br>(553,694.73)<br>(653,694.73)<br>(703,694.73)<br>(828,694.73)                                          |        |
| Date  Code : 100-000 (  1/01/2015 31/03/2015  Code : 440-000 (  1/01/2015 31/03/2015 31/03/2015 31/03/2015 31/03/2015 31/03/2015 31/03/2015 31/03/2015 31/03/2015 31/03/2015 31/03/2015 31/05/2015 31/05/201 31/05/201 31/05/201 | Ref 1<br>CAPITAL)<br>OC1501/001<br>JV1503/03<br>COAN FROM CHO M<br>JV1503/03<br>JV1503/03<br>JV1503/03<br>JV1503/03<br>OC1504/001<br>JV1505/041                             | Description<br>Balance B/F<br>PBB BANK - CHO MUN<br>CAPITAL<br>UN YEE)<br>Balance B/F<br>FIXED ASSETS<br>LOAN-JAN'15<br>LOAN-FEB'15<br>LOAN-FEB'15<br>LOAN-FROM CMY<br>LOAN-APR'15<br>REPAYMENT LOAN TO | Journal Journal Journal Journal BANK GENERAL GENERAL GENERAL GENERAL BANK GENERAL CASH                                                                                     | Project<br><br><br><br><br><br><br><br><br><br><br><br><br><br><br><br><br><br><br><br><br><br><br><br><br><br><br><br><br><br><br><br><br><br><br><br><br><br><br><br><br><br><br><br><br><br><br><br><br><br><br><br><br><br><br><br><br><br><br><br><br><br><br><br><br><br><br><br><br><br><br><br> | Description 2                                                        | Local DR  Local DR  Local | Local CR<br>5,000.00<br>45,000.00<br>50,000.00<br>250,194.73<br>130,000.00<br>173,500.00<br>100,000.00<br>50,000.00<br>125,000.00<br>0.00 | Local Balance<br>0.00<br>(5,000.00)<br>(50,000.00)<br>(250,000.00)<br>(250,194.73)<br>(380,194.73)<br>(553,694.73)<br>(653,694.73)<br>(653,694.73)<br>(828,694.73)<br>(656,194.73)          |        |
| Date  Date  Code : 100-000 (  1/01/2015  1/03/2015  Code : 440-000 (  1/01/2015  1/03/2015  1/03/2015  1/03/2015  1/03/2015  1/03/2015  1/03/2015  1/03/2015  1/03/2015  1/03/2015  07/07/2015  07/07/2015                                                                                                    | Ref 1<br>CAPITAL)<br>OC1501/001<br>JV1503/03<br>LOAN FROM CHO M<br>JV1501/01<br>JV1503/03<br>JV1503/03<br>JV1503/03<br>OC1504/001<br>JV1504/01<br>CV1505/041<br>OR 1507/003 | Description<br>Balance B/F<br>PBB BANK - CHO MUN<br>CAPITAL<br>UN YEE)<br>Balance B/F<br>FIXED ASSETS<br>LOAN-JAN'15<br>LOAN-FEB'15<br>LOAN-FEB'15<br>LOAN-FROM CMY<br>LOAN-APR'15<br>REPAYMENT LOAN TO | Journal Journal Journal BANK GENERAL GENERAL GENERAL GENERAL BANK GENERAL CASH                                                                                             | Project<br><br><br><br><br><br><br><br><br><br><br><br><br><br><br><br><br><br><br><br><br><br><br><br><br><br><br><br><br><br><br><br><br><br><br><br><br><br><br><br><br><br><br><br><br><br><br><br><br><br><br><br><br><br><br><br><br><br><br><br><br><br><br><br><br><br><br><br><br><br><br><br> | Description 2                                                        | Local DR  Local DR  Local | Local CR<br>5,000.00<br>45,000.00<br>50,000.00<br>250,194.73<br>130,000.00<br>173,500.00<br>100,000.00<br>50,000.00<br>125,000.00<br>0.00 | Local Balance<br>0.00<br>(50,000.00)<br>(50,000.00)<br>0.00<br>(250,194.73)<br>(380,194.73)<br>(553,694.73)<br>(553,694.73)<br>(653,694.73)<br>(628,694.73)<br>(828,694.73)<br>(656,194.73) |        |

3

5. Done.

Method 2 : Only to use if have a lot of transaction need Edit and Save.

- 1. Download <SQL Accounting Diagnosis> from <u>www.sql.com.my/utility</u>, After download, please install.
- 2. You can see on desktop there is new icon <SQLAcc Diagnosis> , activate it.(Refer Pic 5)

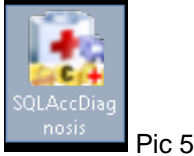

- 3. Must Logon ONLY the problem Database, no matter in server or workstation also can run.
- 4. In SQLAcc Diagnosis | Menu Bar Diagnosis 2 | Click on Reposting (Refe Pic6)

|              |                     |                                  | SQL Accounting Diagnosis                                               | _ 🗆 X |    |
|--------------|---------------------|----------------------------------|------------------------------------------------------------------------|-------|----|
| <u>F</u> ile | Diagnose <u>1</u>   | Diagnose <u>2</u> <u>W</u> indow | Help                                                                   |       |    |
| F            | External <u>B</u> a | <u>R</u> eposting                | se <u>C</u> lone 💼 Databse <u>P</u> atch 斗 Database <u>V</u> alidate 🛛 |       |    |
|              |                     |                                  | · ••••                                                                 |       |    |
|              |                     |                                  |                                                                        |       |    |
|              |                     |                                  |                                                                        |       |    |
|              |                     |                                  |                                                                        |       | Pi |

5. When error prompt, press ok will do. (Pic7)

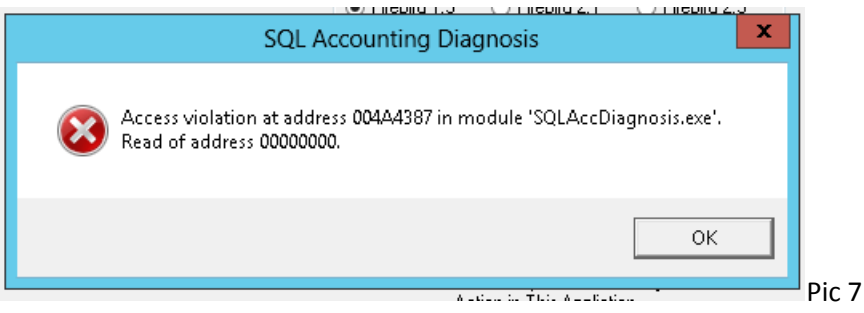

6. Set the Date Range and choose which Area to Repost. (Pic 8)

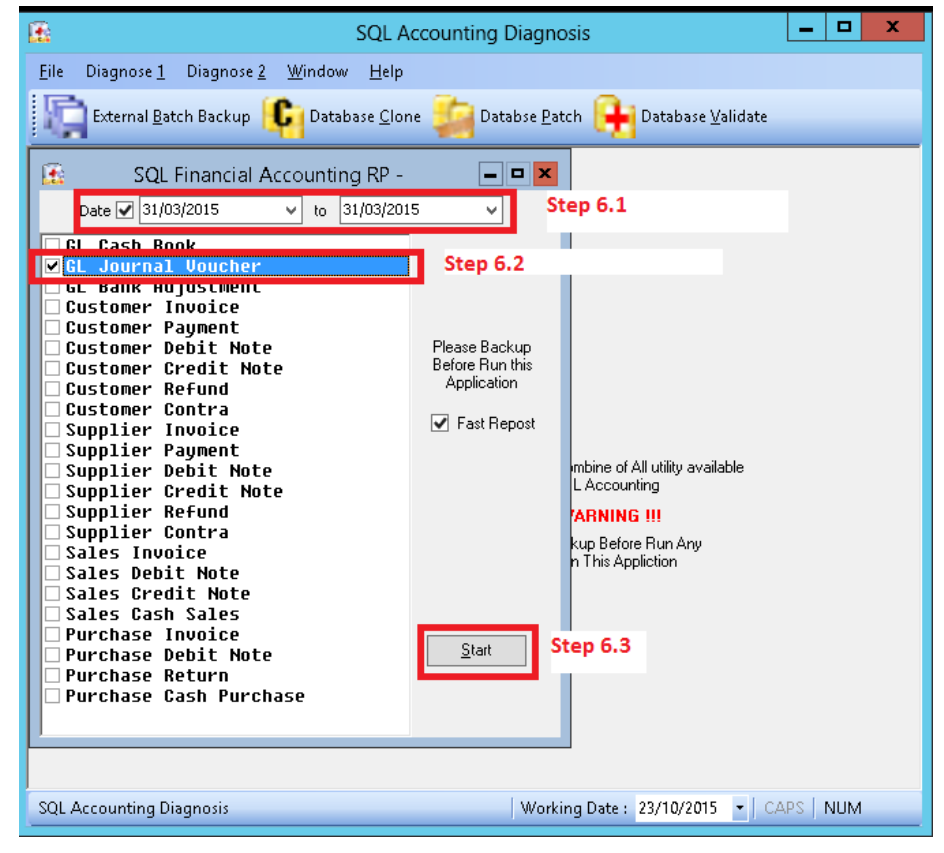

7. Press OK when repost Done.

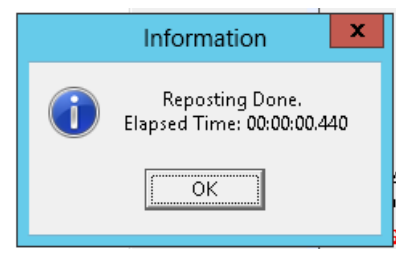

- 8. Apply the Ledger to see the result.
- 9. Done.

~~END~~